# 高一新生基本資料填寫【校務行政系統】操作說明

## 一、 連結【校務行政系統】

透過左營高中首頁 <u>http://www.tyhs.kh.edu.tw/?main</u> 點選【校務行政系 統】

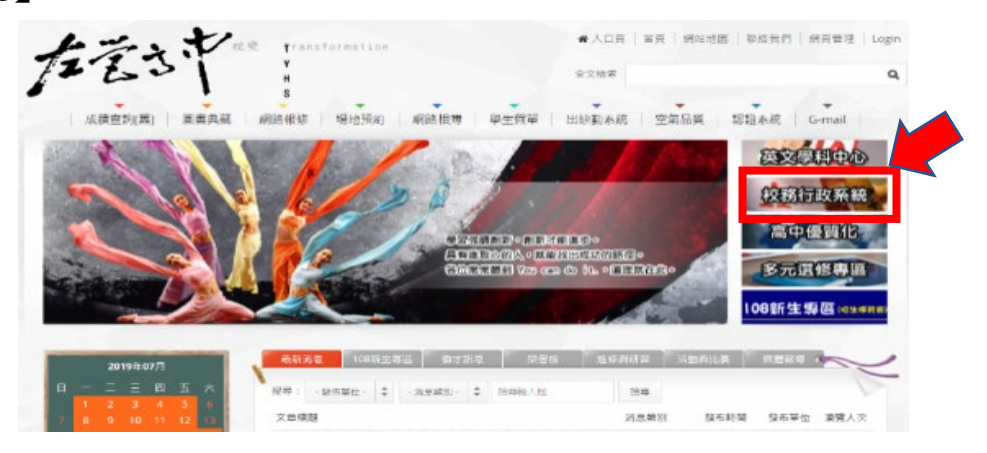

## 二、 點選【新生報到】

| 高雄市高級中等學校<br>校務行政系統                        |                   |
|--------------------------------------------|-------------------|
| 1. 選好左營區、高雄<br>行政區: 左營區·<br>學校: 高雄市立左營高級中學 | 主市立左營高級中學         |
| ₩ 5<br>密 碼:<br>驗證碼:                        | 2.帳號密碼先不填         |
| 加速 (1) (1) (1) (1) (1) (1) (1) (1) (1) (1) | 教育雲端帳號2<br>【新生報到】 |

三、 輸入帳號、密碼登入系統

| 新生報到      |                                                                                                    |
|-----------|----------------------------------------------------------------------------------------------------|
| (請輸入登入帳號) | <ol> <li>1.帳號:身份證字號<br/>(英文字母需大寫)</li> <li>2.密碼:出生年月日6碼<br/>(例:民國95年1月1日,則為950101)</li> <li>3.輸入驗證碼</li> <li>4.登入</li> </ol> |

### 四、 逐一填寫所有細項

1.所有項目逐一填寫-基本資料、家庭資料、是否申請12年國教補助。
 2.標註\*為必填欄位。

3. 每項資料填寫完畢,一定要「存檔」,否則前功盡棄!

#### 4. 在開放時間內,均可續填或修改。

| Eat. As                |            |             |        |          |      |                                           |           |      |
|------------------------|------------|-------------|--------|----------|------|-------------------------------------------|-----------|------|
| 姓名                     | ±××        |             |        |          |      |                                           |           |      |
| 央义译名                   | <i></i>    |             |        | عد یک    |      | -                                         |           |      |
| 1111月1                 | →レ11510は ▼ |             |        | <u> </u> | A    | •<br>•=================================== |           |      |
| 生生                     | 「「「「「「」」」  | 18 번 31 번   |        |          |      | 不致                                        | 高雄市 ▼     |      |
| 国生日 <u>初</u><br>「百住早身份 | 諸羅援        | ▼ I         |        | 盾住民族基    | 請骝擇  | LL13E24E                                  | aj Aprila |      |
| MI 110 (158 174        |            | 身分誇號        | A12345 | 6790     |      |                                           |           |      |
| 身份證件                   |            | 謎照號碼        |        |          |      | 國籍                                        |           |      |
|                        |            | 居留證號碼       |        |          |      | 僑居地                                       |           |      |
| 行動電話                   | 091154879  | 93          |        |          |      |                                           |           |      |
| *戶籍電話                  | 02 - 222   | 23333       |        | *通訊電記    | 02   | - 2222                                    | 3333      |      |
| *戶籍地址                  | 郵遞區號 11(   | O 請選擇       | I▼ 請   | 選擇 ▼ 臺北  | 市信義區 | xx路xx                                     | S.E.      | - 地圖 |
| *通訊地址                  | 郵遞區號 11(   | 0 請選擇       | 【▼ 請   | 選擇 ▼ 臺北  | 市信義區 | xx路xx                                     | S.E.      | ► 地圖 |
| 電子郵件                   | s1101@ma   | ail.xxx.com |        |          |      |                                           |           |      |
| 存檔                     |            |             |        |          |      |                                           |           |      |
|                        |            |             |        |          |      |                                           |           |      |
|                        |            |             |        |          |      |                                           |           |      |

### 五、 注意事項

1. 報到單不需要列印,也不需要上傳照片

 【12年國教免學費申請表】需自行列印,並簽名繳回; 繳回時應檢附相關證明。